ΟΙΚΟΝΟΜΙΚΟ ΠΑΝΕΠΙΣΤΗΜΙΟ ΑΘΗΝΩΝ

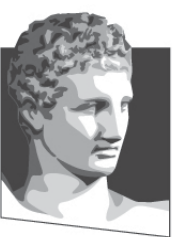

ATHENS UNIVERSITY OF ECONOMICS AND BUSINESS ΣΧΟΛΗ ΔΙΟΙΚΗΣΗΣ ΕΠΙΧΕΙΡΗΣΕΩΝ

TMHMA

FINANCE

КНΣ &

DEPARTMENT OF

**ACCOUNTING &** 

SCHOOL OF BUSINESS

### Εφαρμοσμένη Πληροφορική

#### Microsoft Word 2010 (4° Μέρος)

Κωνσταντίνος Βασιλειάδης – vasileiadis@aueb.gr

## Γραφικά (1)

- Εισαγωγή Εικόνας
  - − Εισαγωγή → Εικόνα
- Εμφάνιση της καρτέλας Μορφοποίηση / Εργαλεία εικόνας
- Θέση εικόνας
- Αναδίπλωση κειμένου
- Μετακίνηση Αντιγραφή Αποκοπή Διαγραφή εικόνας
- Αντιγραφή και επικόλληση εικόνας από άλλο αρχείο (π.χ. pdf)

### Άσκηση 7

Ανοίξτε το αρχείο "Άσκηση\_5" και εισάγετε:

- Το logo του Πανεπιστημίου στο μέσο της προτελευταίας (πολύχρωμης) παραγράφου της σελίδας 5
- Σμικρύνετε την εικόνα κατάλληλα και επιλέξτε ερμητική αναδίπλωση κειμένου
- Διορθώστε το συλλαβισμό
- Αποθηκεύστε το αρχείο, ως νέο αρχείο με όνομα "Άσκηση\_7"

## Γραφικά (2)

- Word Art
  - Εισαγωγή → Word Art
- Εμφάνιση της καρτέλας Μορφοποίηση / Εργαλεία σχεδίασης
- Εφέ κειμένου
- Σχεδίαση
  - − Εισαγωγή → Σχήματα
- Ομαδοποίηση επιμέρους τμημάτων ως ενιαίο σχήμα
- Εισαγωγή λεζάντας σε Εικόνα ή Σχήμα
  - Επιλέγουμε την Εικόνα ή το Σχήμα → Δεξί κλικ →
    Εισαγωγή λεζάντας

#### Άσκηση 8

Ανοίξτε το αρχείο "Άσκηση\_8" και ακολουθήστε τις σχετικές οδηγίες.

# Πίνακες (1)

- Εισαγωγή στους πίνακες
- Δημιουργία Πίνακα
  - Εισαγωγή  $\rightarrow$  Πίνακας  $\rightarrow$ 
    - Με το δείκτη του ποντικιού επιλέγουμε τον επιθυμητό αριθμό γραμμών και στηλών
    - Εναλλακτικά, επιλέγουμε Εισαγωγή Πίνακα
- Σχεδίαση Πίνακα
- Μετακίνηση Πίνακα μέσα στην Ενεργή Σελίδα

# Πίνακες (2)

- Μετακίνηση μέσα σε Πίνακα
  - [Tab]
  - [Shift] + [Tab]
  - [Alt] + [Home]
  - [Alt] + [End]
  - [Alt] + [PgUp]
  - [Alt] + [PgDn]

- Στο επόμενο κελί
- Στο προηγούμενο κελί
- Στο πρώτο κελί μίας γραμμής
- Στο τελευταίο κελί μίας γραμμής
- Στο πρώτο κελί μίας στήλης
- Στο τελευταίο κελί μίας στήλης
- Επιλογή Κειμένου, Κελιών, Γραμμών και Στηλών
- Το παράθυρο Διαλόγου Ιδιότητες πίνακα
  - Αριστερό κλικ σε ένα κελί του πίνακα → Διάταξη → Ιδιότητες

# Πίνακες (3)

- Προσθήκη Γραμμών και Στηλών Πίνακα
- Διαγραφή Γραμμών και Στηλών Πίνακα
- Διαγραφή Πίνακα
- Αυτόματη Μορφοποίηση Πίνακα
   Αριστερό κλικ σε ένα κελί του πίνακα → Σχεδίαση
- Περιγράμματα και Σκίαση σε Πίνακα
- Εισαγωγή λεζάντας σε Πίνακα
  - Επιλέγουμε τον πίνακα  $\rightarrow$  Δεξί κλικ $\rightarrow$  Εισαγωγή λεζάντας
- Ταξινόμηση
  - − Κεντρική → Ταξινόμηση

### Άσκηση 9

Ανοίξτε το αρχείο "Άσκηση\_7" και εισάγετε:

- Ένα πίνακα με τα στοιχεία επικοινωνίας ενός καθηγητή από κάθε βαθμίδα (ταξινόμηση φθίνουσας βαθμίδας) από το αρχείο "Πίνακες-Ταξινόμηση", στη σελίδα 4
- Λεζάντα στον παραπάνω πίνακα
- Αντιγράψτε και επικολλήστε τον προηγούμενο πίνακα και ταξινομήστε τον αλφαβητικά
- Αποθηκεύστε το αρχείο, ως νέο αρχείο με όνομα "Άσκηση\_9"